# Easy Access – Navigation Guide

Easy Access provides several ways to search recorded documents. Our documents are indexed and can be searched by name, legal description or document type from mid-1971 to present.

Reception numbers or book and page numbers are necessary to locate documents recorded prior to 1971, or can be used to search for specific documents if you already have that information. Grantor/grantee index books are located in our office at 200 W Oak Street, Fort Collins, if a search by name is required for documents or marriage licenses recorded prior to 1971.

## Name Search

To search by "Name," first change the search method from the default of Starts With to Contains<sup>1</sup>. To search common names, enter the last name<sup>2</sup> and then the first name. Do not use commas(,) or braces ({ }) as punctuation. Adjust the number or records to return from 100 to 2000<sup>3</sup>. Click "Submit."

(Tip: Less information returns more results. If you are unable to locate a document using Last Name First Name, try Last Name only, and use the column filter to search variations of the First Name. Organization names should be entered exactly as registered).

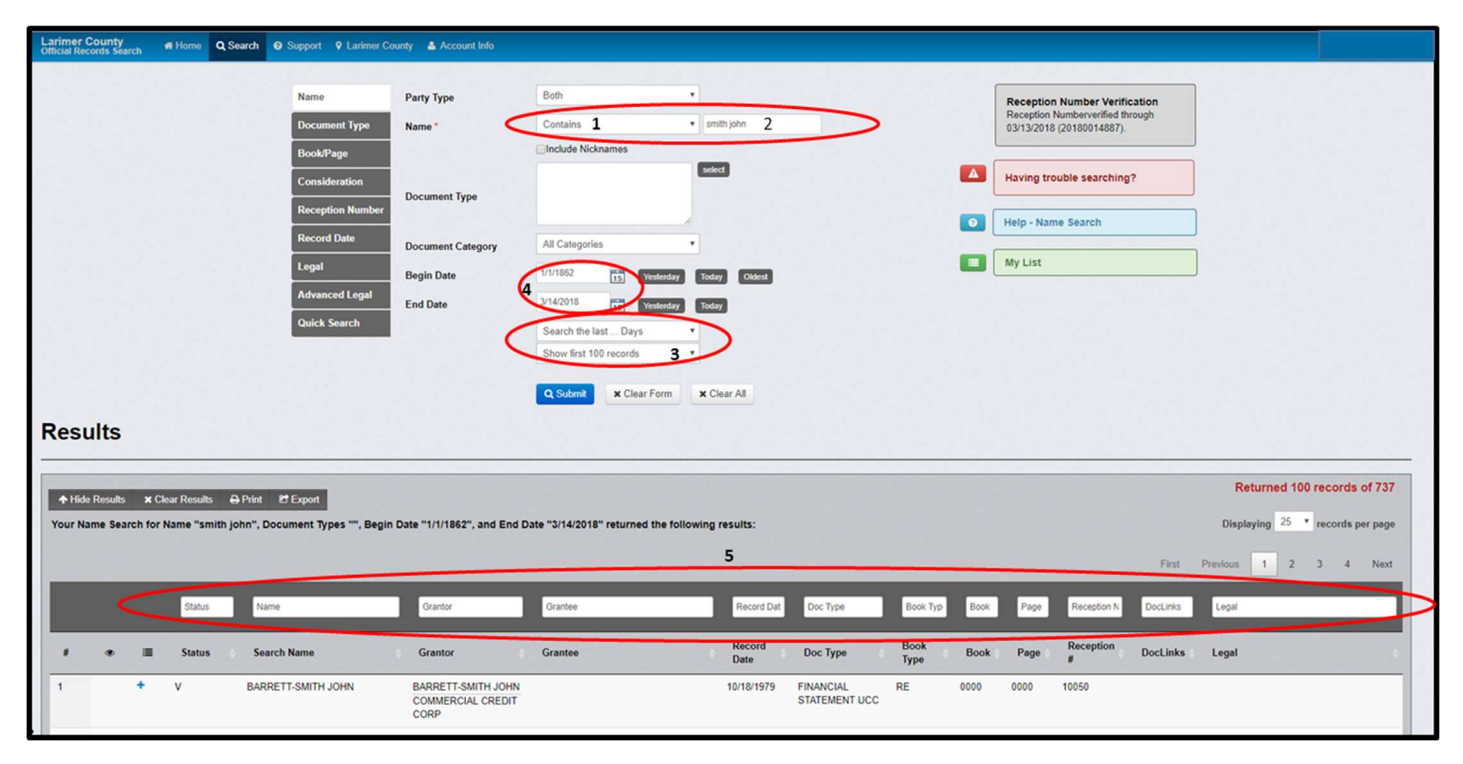

- 2. This will return results documents that contain that name in either the grantor or the grantee field.
- 3. To narrow or broaden a search, the date range<sup>4</sup> may be adjusted.
- 4. Use the column filters<sup>5</sup> to further refine results. Each column has a field above in which you may enter a name or keyword to search or refine existing results.

5. To narrow a search to a specific document type, click "Select.<sup>6</sup>" This will give you a drop-down list to choose from. Check the box next to each document type you wish to search. If you already know the two or three letter document code, you may type that code in the "Document Type<sup>7</sup>" field.

| Name<br>Document Type             | Party Type<br>Name *          | Both<br>Starts With      | * smith john              |           |      | Recept<br>Recepti<br>10/04/2 | tion Number Verification<br>ion Number verified through<br>016 (20160067722). |                                    |                   |
|-----------------------------------|-------------------------------|--------------------------|---------------------------|-----------|------|------------------------------|-------------------------------------------------------------------------------|------------------------------------|-------------------|
| Consideration<br>Reception Number | Document Type                 | Т                        | select 6                  | >         |      | Larime                       | er County Important<br>lation                                                 |                                    |                   |
| Record Date                       | Or                            |                          |                           |           |      | Help -                       | Name Search                                                                   |                                    |                   |
| Legal                             | Document Category             | All Categories           | •                         |           |      | My Lis                       | t                                                                             |                                    |                   |
| Advanced Legal                    | Begin Date                    | 1/1/1862                 | tslerday Today Olde       | nt        |      |                              |                                                                               |                                    |                   |
| Quick Search                      | End Date                      | 10/5/2016                | Today                     |           |      |                              |                                                                               |                                    |                   |
| 10.00                             |                               | Search the last Days     |                           |           |      |                              |                                                                               |                                    |                   |
|                                   |                               | Show first 2000 records  | •                         |           |      |                              |                                                                               |                                    |                   |
|                                   |                               | Q Submit Clear           | Form X Clear All          |           |      |                              |                                                                               |                                    |                   |
| voort                             |                               |                          |                           |           |      | -1211-12                     |                                                                               | Returned 1                         | 00 records of 667 |
| ent Types "", Begin               | n Date "1/1/1862", and End D  | Date "10/5/2016" returne | d the following results   |           |      |                              |                                                                               | - Previous 1                       | 2 3 4 Next →      |
| Grantor                           | Grantee                       | Record Date              | Doc Type                  | Book Type | Book | Page                         | Reception Number                                                              | Legal                              |                   |
| Grantor                           | Grantee                       | Record Date              | Doc Type                  | Book Type | Book | Page                         | Reception #                                                                   | Legal                              | 1                 |
| LARIMER COUNTY                    | WATERDALE MOBILE<br>HOME PARK | 10/26/2001               | FINDINGS &<br>RESOLUTIONS | RE        | 0000 | 0000                         | 20010096214                                                                   | SUB: WATERDALE MOBILE<br>HOME PARK | Add to Cart       |

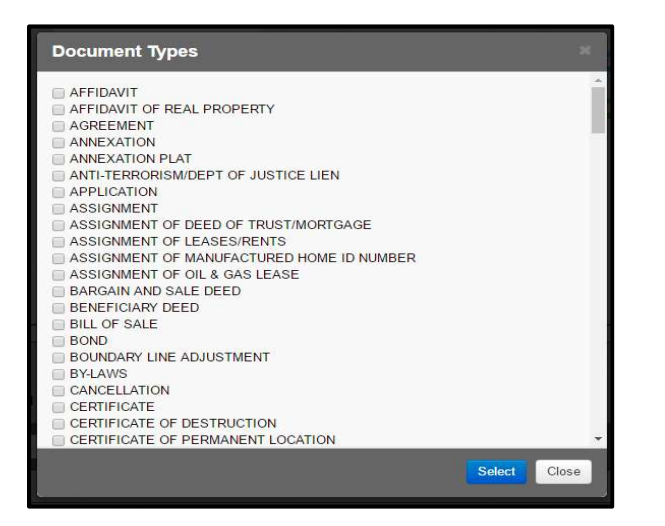

6. To view a document, click on the name<sup>8</sup>.

| + Hide R<br>Your Nam | v166: Results X Clear Results 🖨 Print 🛃 Figure .<br>urr Name Search for Name "smith john", Document Types "", Begin Date "1/1/1852", and End Date "8/5/2016" returned the following results: |        |                                         |                                         |                                                                               |             |                                     |              |      |      |                  |                                                                                           | 702 records of 7<br>records per pa<br>4 5 Next |
|----------------------|----------------------------------------------------------------------------------------------------|--------|-----------------------------------------|-----------------------------------------|-------------------------------------------------------------------------------|-------------|-------------------------------------|--------------|------|------|------------------|-------------------------------------------------------------------------------------------|------------------------------------------------|
|                      |                                                                                                    | Status | Name                                    | Grantor                                 | Grantee                                                                       | Record Date | Doc Type                            | Book Typ     | Book | Page | Reception Number | Legal                                                                                     |                                                |
|                      | • =                                                                                                    | Statu  | Search Name                             | Grantor                                 | Grantee                                                                       | Record Date | Doc Type                            | Book<br>Type | Book | Page | Reception #      | Legal                                                                                     | 1                                              |
|                      | *                                                                                                    |        | SMITH JOHN A/L34<br>CEDAR PK FILING 6   | CEDAR PARK DEV CO                       | STH JOHN ALM<br>CEDAR PK FILING 6                                             | 10/13/1971  | WARRANTY DEED                       | RE           | 1479 | 0701 | 11025            | COM: SMITH, JOHN A/L34<br>CEDAR PK FILING 6                                               | Add to Cart                                    |
| 2                    | *                                                                                                    | v 8    | SMITH JOHN M                            | INC<br>SMITH JOHN M                     |                                                                               | 12/05/1979  | FINANCIAL STATEMENT                 | RE           | 0000 | 0000 | 11054            |                                                                                           | Add to Cart                                    |
| 1                    | *                                                                                                    | v      | SMITH JOHN E/JOAN E                     | SMITH JOHN E/JOAN<br>E                  | MC COWN DARYL<br>GENE/LORAINE<br>KAY/L25 B9<br>COUNTRY CLUB<br>MANOR EPK      | 10/26/1971  | WARRANTY DEED                       | RE           | 1480 | 0797 | 11759            | COM: MC COWN, DARYL<br>GENE/LORAINE KAY/L25<br>B9 COUNTRY CLUB<br>MANOR EPK               | Add to Cart                                    |
|                      | *                                                                                                    | v      | SMITH JOHN E/JOAN E                     | PUBLIC TRUSTEE                          | SMITH JOHN<br>E/JOAN E                                                        | 10/26/1971  | PARTIAL RELEASE OF<br>DEED OF TRUST | RE           | 1480 | 0884 | 11813            | COM: SMITH, JOHN<br>E/JOAN E                                                              | Add to Cart                                    |
|                      | +                                                                                                    | v      | SMITH JOHN E/JOAN E                     | SMITH JOHN E/JOAN<br>E                  | MC COWN DARYL<br>GENE/LORAINE<br>KAY/L25 B9 CNTRY<br>CLB MANOR ADDN<br>EPK    | 11/19/1971  | WARRANTY DEED                       | RE           | 1483 | 0866 | 13725            | COM: MC COWN, DARYL<br>GENEILORAINE KAY/L25<br>B9 CNTRY CLB MANOR<br>ADDN EPK : CFN 12944 | Add to Cart                                    |
|                      | •                                                                                                    | v      | SMITH JOHN A                            | SMITH JOHN A                            | IVERSON DEREK<br>E/CAROL/L34<br>CEDAR PK FILING#6<br>MC PHAIL<br>STEVE/JUDITH | 11/24/1971  | WARRANTY DEED                       | RE           | 1484 | 0298 | 13986            | COM: IVERSON, DEREK<br>E/CAROL /L34 CEDAR PK<br>FILING#6 COM: MC PHAIL<br>STEVE/JUDITH    | Add to Cart                                    |
| 7                    | *                                                                                                    | v      | SMITH JOHN RAY                          | UNITED STATES OF<br>AMERICA             | SMITH JOHN RAY                                                                | 01/13/1972  | DISCHARGE                           | RE           | 1488 | 0959 | 16982            | COM: SMITH, JOHN RAY                                                                      | Add to Cart                                    |
|                      | *                                                                                                    | v      | SMITH JOHN<br>GELSTER/JO ANN<br>STANTON | SMITH JOHN<br>GELSTER/JO ANN<br>STANTON | ESTES PARK TOWN<br>OF/L9 INN BROOK<br>SUB PT                                  | 03/24/1972  | EASEMENT/ RIGHT OF WAY              | RE           | 1496 | 0976 | 21999            | COM: ESTES PARK,<br>TOWN OF/L9 INN BROOK<br>SUB PT                                        | Add to Cart                                    |
|                      | +                                                                                                    | v      | SMITH JOHN<br>EUGENE/WANDA F            | SMITH JOHN<br>EUGENE/WANDA F            | LEWIS JOHN<br>R/JANICE S/L1 B1<br>CHERRY HILLS 5TH<br>ADDN LOV                | 03/28/1972  | WARRANTY DEED                       | RE           | 1497 | 0410 | 22286            | COM: LEWIS, JOHN<br>RUANICE SIL1 B1<br>CHERRY HILLS 5TH ADDN<br>LOV                       | Add to Cart                                    |

7. The watermarked document and the indexing will be shown on a new screen.

| Q Back to Search/Results My List Print My                                                                                                    | List Document:<br>Page: 1 of | SRE 1479/701 XFull Screen                                                                                                    |
|----------------------------------------------------------------------------------------------------|------------------------------|----------------------------------------------------------------------------------------------------|
| Result Row       >>         Parall Reviews 1.100       Control         Document Information       IND         Mathematic Reviews 1.101       Notes         Book/Rage       RE 1479/701         Book/Rage       RE 1479/701         Book/Rage       RE 1479/701         Book/Rage       RE 1479/701         Book/Rage       RE 1479/701         Book/Rage       RE 1479/701         Book/Rage       RE 1479/701         Book/Rage       RE 1479/701         Book/Rage       RE 1479/701         Book/Rage       RE 1479/701         Book/Rage       RE 1479/701         Book/Rage       RE 1479/701         Book/Rage       RE 1479/701         Doc Type       RE 1479/701         Doc Type       RE 1479/701         Doc Type       RE 1479/701         Doc Type       RE 1479/701         Doc Type       SMITH JOHN AL34 CEI         Section       SMITH JOHN AL34 CEI         Tomathip       SMITH JOHN AL34 CEI         Rage       Comment       SMITH JOHN AL34 CEI         Internal Notes       SMITH JOHN AL34 CEI | C Much Thirt<br>Add to Cut   | Big 1479     7112       Basedoni et al.     Correction the       Basedoni et al.     Soveration the       Big 1 million     Big 1 million       Big 1 million     Big 1 million       CEDAR PARK DEVELOPMENT CO-     Big 1 million       CEDAR PARK DEVELOPMENT CO-     Big 1 million       CEDAR PARK DEVELOPMENT CO-     Big 1 million       CEDAR PARK DEVELOPMENT CO-     Big 1 million       CEDAR PARK DEVELOPMENT CO-     Big 1 million       CEDAR PARK DEVELOPMENT CO-     Big 1 million       CEDAR PARK DEVELOPMENT CO-     Big 1 million       CEDAR PARK DEVELOPMENT CO-     Big 1 million       CEDAR PARK DEVELOPMENT CO-     Big 1 million       CEDAR PARK DEVELOPMENT CO-     Big 1 million       Cedar Out     and State of       Artizona     af the second park,       Market Bark     Big 1 million       Market Bark     Big 1 million       Market Bark     Big 1 million       Market Bark     Big 1 million       Market Bark     Big 1 million       Market Bark     Big 1 million       Market Bark     Big 1 million       Market Bark     Big 1 million       Market Bark     Big 1 million       Market Bark     Big 1 million       Market Bark     Big 1 million       M |
|                                                                                                    |                              |                                                                                                    |

## **Document Legal Search**

- 8. To search by subdivision name alone, you may also use the "Legal" search. Enter as much or as little of the subdivision name<sup>9</sup> as you wish. Less information will return more results. This will return results for records that contain this information in the grantor, grantee or legal description.
- 9. Use column filters to refine search results<sup>10</sup>, i.e., enter a lot number in the legal column filter field.

| Name<br>Document                     | Туре                                                   | Legal 9                                                                                              | Contains      |           | >            |                                  |         |                    | Reception Nu<br>Verification<br>Reception Num     | ber verified                  |                                      |
|--------------------------------------|--------------------------------------------------------|----------------------------------------------------------------------------------------------------|---------------|-----------|--------------|----------------------------------|---------|--------------------|---------------------------------------------------|-------------------------------|--------------------------------------|
| Book/Page                            | •                                                      | -                                                                                                    |               |           |              | elect                            |         |                    | (20160067722).                                    | 016                           |                                      |
| Considerat                           | tion                                                   | Document Type                                                                                        |               |           |              |                                  |         |                    |                                                   |                               |                                      |
| Reception                            | Number                                                 | Or                                                                                                   |               |           | 1            |                                  |         |                    | Larimer Coun<br>Important Info                    | ormation                      |                                      |
| Record Da                            | te                                                     | Document Category                                                                                    | All Categorie | es        | •            |                                  |         | L                  |                                                   |                               |                                      |
| egal                                 |                                                        | Begin Date                                                                                           | 1/1/1862      | 15        | Yesterday Te | oday Ok                          | lest    |                    | Help - Legal S                                    | Search                        |                                      |
| dvanced                              | Legal                                                  | End Date                                                                                             | 10/5/2016     | 15        | Yesterday Te | oday                             |         |                    | My List                                           |                               |                                      |
| Quick Sea                            | irch                                                   |                                                                                                    | Search the I  | last Da   | ays 💌        |                                  |         |                    |                                                   |                               |                                      |
|                                      |                                                        |                                                                                                    | Show first 1  | 00 record | • et         |                                  |         |                    |                                                   |                               |                                      |
| esult                                | ts                                                     |                                                                                                    | Q Submit      | ×C        | lear Form 🗙  | Clear All                        |         |                    |                                                   |                               |                                      |
| • Hide Re<br>our Legal<br>ate "10/5/ | ts<br>sults x C<br>I Search for<br>/2016" retur        | Tear Results 👄 Prin<br>Legal "Waterdale",<br>med the following r<br>itus Grantor G                   | Q Submit      | Types ""  | lear Form 🗶  | Clear All<br>/1/1862", .<br>Book | and End | 10<br>Page         | Return<br>Displaying<br>Reception Na              | ed 100 re<br>25 ▼ n<br>1 2 3  | ecords of<br>ecords per p<br>3 4 Nez |
| + Hide Re<br>bur Legal<br>ate "10/5/ | ts<br>suits × c<br>I Search for<br>/2016" retur<br>sta | Jear Results ⊖ Prin<br>Legal "Waterdale",<br>rned the following r<br>itus Grantor G<br>tus Grantor G | Q Submit      | Types ""  | lear Form X  | /1/1862", .<br>Book              | Book    | 10<br>Page<br>Page | Return<br>Displaying<br>Reception Ni<br>Becognion | ed 100 re<br>25 V ru<br>Legal | ecords of ecords per p               |

### **Advanced Legal Description Search**

10. To search using "Advanced Legal" enter the legal description of the property as shown below. This is not a physical address, but lot, block, subdivision or section, township, range. This will return results specific to that legal description.

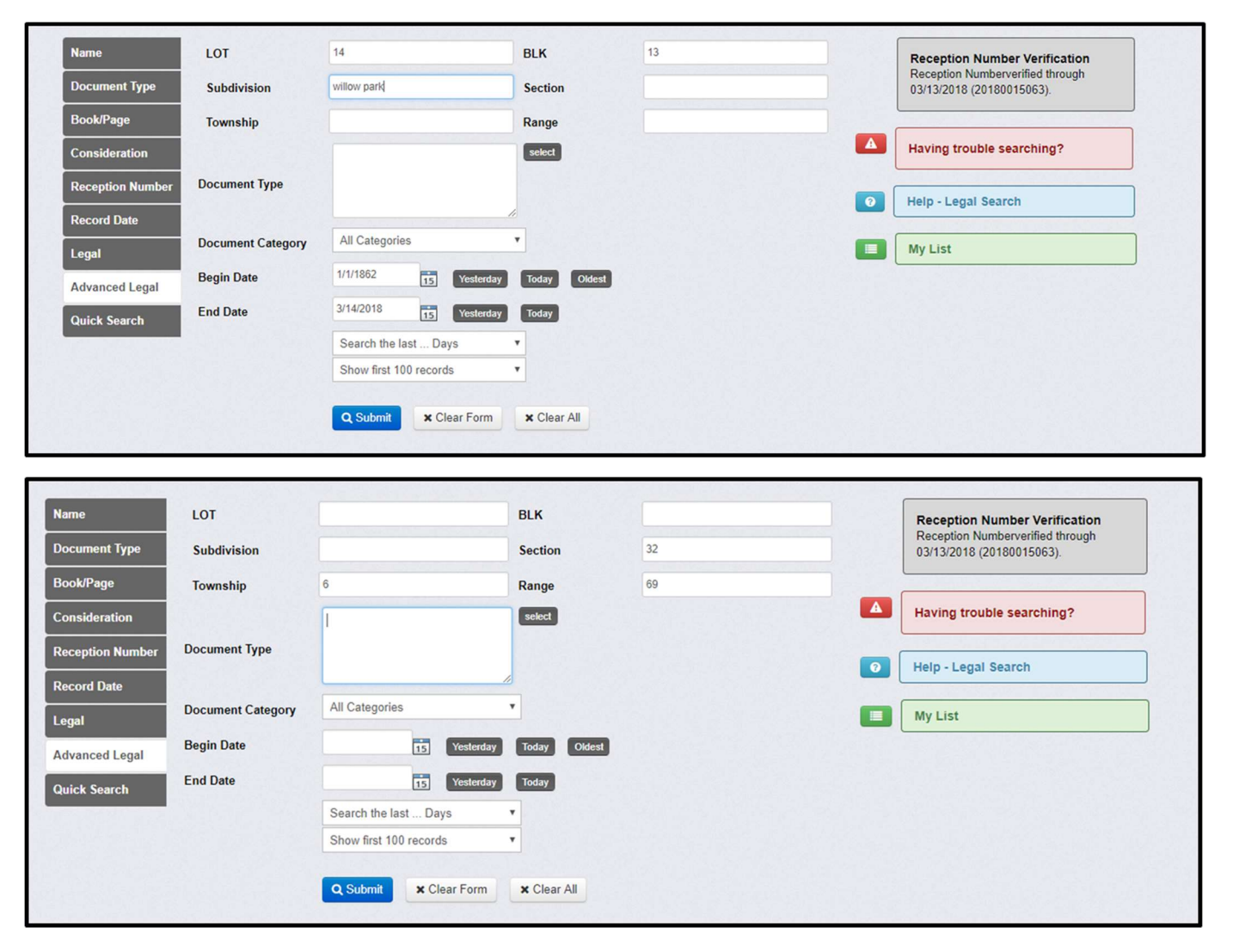

### **Reception Number or Book and Page Search**

11. If you have a specific reception number you wish to search, enter the number in an eleven-digit format. For example, enter 19850001122<sup>11</sup> for a reception number that appears as 851122. The first four digits are the year and additional zeros may be added after the year to meet the eleven-digit format. This format applies to documents recorded January 1, 1985 to present.

| Name             | Decention #* | Greater Than   | Or Equals To | *           | Reception Number                          |
|------------------|--------------|----------------|--------------|-------------|-------------------------------------------|
| Document Type    | Reception #  | 19850001122    |              |             | Verification<br>Reception Number verified |
| Book/Page        |              | Show first 100 | ) records    | •           | through 10/04/2016<br>(20160067722).      |
| Consideration    |              | Q Submit       | × Clear Form | × Clear All |                                           |
| Reception Number |              |                |              |             | Larimer County<br>Important Information   |
| Record Date      |              |                |              |             |                                           |
| Legal            |              |                |              |             | Help - Reception                          |
| Advanced Legal   |              |                |              |             |                                           |
| Quick Search     |              |                |              |             | My List                                   |
|                  |              |                |              |             |                                           |

12. For documents recorded December 31, 1984 or earlier, enter the reception number as it appears<sup>12</sup>.

| Name             | Reception #* | Greater Than   | Or Equals To | *           | Reception Number                     | t      |
|------------------|--------------|----------------|--------------|-------------|--------------------------------------|--------|
| Document Type    | (            | 19797          | 12           |             | Reception Number ver                 | rified |
| Book/Page        |              | Show first 100 | ) records    | •           | through 10/18/2016<br>(20160071247). |        |
| Consideration    |              | Q Submit       | × Clear Form | × Clear All |                                      |        |
| Reception Number |              |                |              |             | Larimer County<br>Important Informat | ion    |
| Record Date      |              |                |              |             |                                      | 100000 |
| Legal            |              |                |              |             | Help - Reception<br>Number Search    |        |
| Advanced Legal   |              |                |              |             |                                      |        |
| Quick Search     |              |                |              |             | My List                              |        |
|                  |              |                |              |             |                                      |        |
| lesults          |              |                |              |             |                                      |        |

13. If searching by book and page, enter the book number and page number<sup>13</sup> in the required fields. <u>Both</u> fields are required. To search the entire book, enter 1 in the page field. This will return results that include all pages for that specific book which is helpful for locating documents that may contain your specific book and page reference.

|                   |         |                |                     | Name<br>Document Type<br>Book/Page<br>Consideration<br>Record Date<br>Legal<br>Advanced Legal<br>Quick Search | Book Type<br>Book *<br>Page * | REAL ESTATE<br>1440<br>1<br>Show first 100 recor | the second second secon | )            |      |      |             | Recepti<br>Reception<br>08/30/20<br>Having<br>Help - B<br>My List | on Number Verifics<br>in Numberverified thro<br>16 (20160058256)<br>trouble searching?<br>ook/Page Search | ugh   | ]<br>]<br>] |              |               |
|-------------------|---------|----------------|---------------------|----------------------------------------------------------------------------------------------------|-------------------------------|--------------------------------------------------|----------------------------------------------------------------------------------------------------|--------------|------|------|-------------|-------------------------------------------------------------------|----------------------------------------------------------------------------------------------------|-------|-------------|--------------|---------------|
| Resu              | lts     |                |                     |                                                                                                    |                               |                                                  |                                                                                                    |              |      |      |             |                                                                   |                                                                                                    |       |             |              |               |
| _                 |         |                |                     |                                                                                                    |                               |                                                  |                                                                                                    |              |      |      |             |                                                                   |                                                                                                    |       | Return      | ned 100 recr | ords of 610   |
| A Hide<br>Your Bo | Results | × Ci<br>Searci | ear Results 🔒 Print | Export                                                                                                    | per "1449", and Page Numbe    | er "1" returned the foll                         | lowing results:                                                                                                    |              |      |      |             |                                                                   |                                                                                                    |       | Displaying  | 25 * recr    | ords per page |
|                   |         |                |                     |                                                                                                    |                               |                                                  |                                                                                                    |              |      |      |             |                                                                   |                                                                                                    | First | Previous 1  | 2 3          | 4 Next        |
|                   |         |                | _                   |                                                                                                    |                               |                                                  | _                                                                                                    |              |      |      |             | _                                                                 | _                                                                                                    | _     |             |              |               |
|                   |         |                | Status              | Grantor                                                                                                    | Grantee                       | Record Dat                                       | Doc Type                                                                                                    | Book Typ     | Book | Page | Reception N | lumber                                                            | DocLinks                                                                                                  |       | Legal       |              |               |
|                   | ٠       |                | Status              | Grantor                                                                                                    | Grantee                       | Record<br>Date                                   | Doc Type                                                                                                    | Book<br>Type | Book | Page | Reception   |                                                                   | DocLinks                                                                                                  |       | Legal       |              | <b>H</b>      |
| 1                 |         | +              | v                   |                                                                                                    |                               | 12/22/1970                                       | NON-INDEXED<br>DOCUMENT                                                                                                    | RE           | 1449 | 0001 | 991441      |                                                                   |                                                                                                    |       |             | 1            | Add to Cart   |
| 2                 |         | +              | v                   |                                                                                                    |                               | 12/22/1970                                       | NON-INDEXED<br>DOCUMENT                                                                                                    | RE           | 1449 | 0003 | 991442      |                                                                   |                                                                                                    |       |             |              | Add to Cart   |
| 3                 |         | +              | v                   |                                                                                                    |                               | 12/22/1970                                       | NON-INDEXED<br>DOCUMENT                                                                                                    | RE           | 1449 | 0006 | 991443      |                                                                   |                                                                                                    |       |             | l            | Add to Cart   |

### **Document Type Search**

14. To search a specific document type, click "Select<sup>14</sup>." This will give you a drop-down list to choose from. Check the box next to each document type you wish to search. If you already know the two or three letter document code you may type that in the "Document Type<sup>15</sup>" field.

| Name<br>Document Type<br>Book/Page                                                                                                    | Document Type *                                                                                           | 15             |           | li               | select 14 | >      |   | Reception Nur<br>Verification<br>Reception Numb<br>through 10/04/20<br>(20160067722). | <b>nber</b><br>er verified<br>16 |
|----------------------------------------------------------------------------------------------------|----------------------------------------------------------------------------------------------------|----------------|-----------|------------------|-----------|--------|---|---------------------------------------------------------------------------------------|----------------------------------|
| Consideration                                                                                                    | Document Category                                                                                         | All Categories | 5         | ,                | ,         |        |   |                                                                                       |                                  |
| Reception Number                                                                                                    | Begin Date                                                                                                | 1/1/1862       | 15        | <b>Yesterday</b> | Today     | Oldest |   | Larimer Count<br>Important Info                                                       | y<br>rmation                     |
| Record Date                                                                                                    | End Date                                                                                                  | 10/5/2016      | 15        | resterday        | Today     |        |   |                                                                                       |                                  |
| Legal                                                                                                    |                                                                                                    | Search the la  | st Days   | ,                | -         |        | 0 | Help - Docume<br>Search                                                               | ent Type                         |
| Advanced Legal                                                                                                    |                                                                                                    | Show first 10  | 0 records | ,                | ·         |        |   |                                                                                       |                                  |
| Quick Search                                                                                                    |                                                                                                    | Q Submit       | × Clear   | Form             | × Clear A | All    |   | My List                                                                               |                                  |
| Document Types                                                                                                    |                                                                                                    |                | ×         |                  |           |        |   |                                                                                       |                                  |
| AFFIDAVIT<br>AFFIDAVIT OF REAL PROPEI<br>AGREEMENT<br>ANNEXATION<br>ANNEXATION<br>PLATTON<br>ANNEXATION<br>ASSIGNMENT<br>ASSIGNMENT<br>ASSIGNMENT OF DEED OF<br>ASSIGNMENT OF MANUFAC<br>ASSIGNMENT OF MANUFAC<br>ASSIGNMENT OF MANUFAC<br>BARGAIN AND SALE DEED<br>BENEFICARY DEED<br>BILL OF SALE<br>BOND<br>BENEFICARY DEED<br>BILL OF SALE<br>BOND<br>BUNDARY LINE ADJUSTME<br>BYLAWS<br>CANCELLATION<br>CERTIFICATE OF DESTRUCT<br>CERTIFICATE OF DESTRUCT | RTY<br>JUSTICE LIEN<br>RUST/MORTGAGE<br>ENTS<br>TURED HOME ID NUMBER<br>LEASE<br>NT<br>ION<br>IT LOCATION |                |           |                  |           |        |   |                                                                                       |                                  |

## **Record Date Search**

15. Documents may be searched by date range. Enter the "Begin Date<sup>16</sup>" and "End Date" and click "Submit."

| ACCURACE SECOND | /          |                | 16           |              | 277672 |                                         |
|-----------------|------------|----------------|--------------|--------------|--------|-----------------------------------------|
| Name            | Begin Date | 1/1/2016       | 15 Yesterday | Today Oldest |        | Reception Number                        |
| Document Type   | End Date   | 10/5/2016      | 15 Yesterday | Today        |        | Reception Number verified               |
| Book/Page       |            | Search the las | t Days       | •            |        | (20160067722).                          |
| Consideration   |            | Show first 100 | records      | •            |        |                                         |
| Reception Numbe | r          | Q Submit       | × Clear Form | × Clear All  |        | Larimer County<br>Important Information |
| Record Date     |            |                |              |              |        |                                         |
| Legal           |            |                |              |              | 0      | Help – Record Date<br>Search            |
| Advanced Legal  |            |                |              |              |        |                                         |
| Quick Search    |            |                |              |              |        | My List                                 |

#### **Purchasing a Document**

16. If you wish to purchase un-watermarked documents, click "Add to Cart<sup>17</sup>."

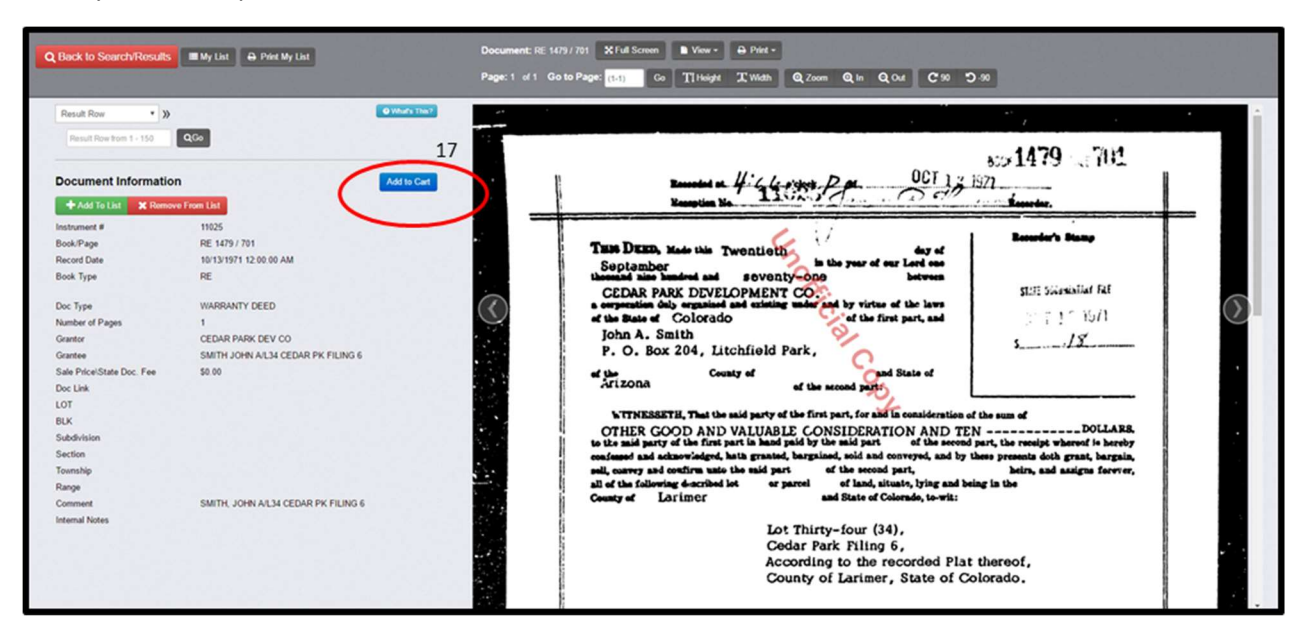

17. When you're ready to check out, click on "Shopping Cart.<sup>18</sup>" Payment may be made by credit/debit card (subject to a 3.5% processing fee.)

| arimer County<br>fficial Records Search | Home Q Search 0            | upport 🕈 Larimer County 🛔 Account Info 📜 1 Shopping Cart 18                                                                                                    | Log C |
|-----------------------------------------|----------------------------|----------------------------------------------------------------------------------------------------|-------|
| <b>)</b> Back to Search                 | Results My List            | Document: RE 1479 / 701         X Full Screen         Image: View +         Print +           Page: 1 of 1         T1 Height         T Width         Q Zoom         Q In         Q O           Go to Page:         (1-1)         Go         C 90         O-90         -90         O | ut    |
| Result Row<br>Result Row from 1         | What's This     Solution   |                                                                                                    |       |
| Document Inf                            | ormation  Remove From List | THE DEED, Made this Twontleth is the year of our Left on<br>September Sound and Soundy-one between<br>CEDAR PARK DIVELOPMENT CO.                                                                                                    |       |
| Instrument #                            | 11025                      | of the State of Colorado of the first part, and John A. Smith                                                                                                    |       |
| Book/Page                               | RE 1479 / 701              | ef the County of and State of                                                                                                    |       |
| Record Date                             | 10/13/1971 12:00:00 AM     | Arizona of the second part:                                                                                                    |       |
| Book Type                               | RE                         | bTTNESSETH, That the said party of the first part, for and in consideration of the sum of<br>OTHER GOOD AND VALUABLE CONSIDERATION AND TEN                                                                                                    |       |

18. Once you are satisfied with your order, click the box next to "I have reviewed my cart and I am ready to check out.<sup>21</sup>" Payment may be made by credit/debit card (subject to a 3.5% processing fee.) Once your purchase is complete, you may download and print your documents.

| (ype      | Pages | Fee<br>\$0.25 | Fee | Fee | Total Fee       | Description<br>WARRANTY | Number | # | 9<br>701 | Remove |
|-----------|-------|---------------|-----|-----|-----------------|-------------------------|--------|---|----------|--------|
| rder Opti | ons   |               |     |     | Totak<br>\$1.25 |                         |        |   |          |        |
|           |       |               |     |     |                 |                         |        |   |          |        |
|           |       |               |     |     |                 |                         |        |   |          |        |

#### New Service! - Remote Access Users Only - Microfilm Request

19. Remote Access users now have the ability to request documents from microfilm via the EASY ACCESS portal. On the top toolbar, click on Microfilm<sup>22</sup> (this service and the link are only available to current Remote Access users).

| Larimer County<br>Official Records Search @ | ) Support 🛛 P Larimer County 🛔 Account Info 🏾 🇮 1 Shoj        | ppig Cart 🖽 Microfilm 22                                                                                                    |                                                              |
|---------------------------------------------|---------------------------------------------------------------|----------------------------------------------------------------------------------------------------|--------------------------------------------------------------|
| LARIMER<br>COUNTY<br>COUNTIED TO EXCELLENCE | name                                                          | document                                                                                                    | book and page                                                |
|                                             | *                                                             |                                                                                                    | <b>#</b>                                                     |
|                                             | consideration                                                 | record date Legal Search Legal Search Legal Search Legal Search Legal Search Legal Search                                                                                 | reception number<br>voor daaleed<br>ns Document<br>sie Range |
|                                             | To view Watermarke<br>the document and do<br>click this link. | Quick Search - Select an option -  d Images you must Register and login. To receive Un-watermarked in winded. If you intend to be a frequent user, you must sign an Agree | mages you must purchase<br>ment To gut an Agreement          |

20. On a new screen you will be able to request documents by either Book and Page, or Reception number. Enter Book number and the page number in the corresponding fields<sup>23</sup> or enter the Reception number in the Comment field<sup>24</sup>. To request more than one document per submission, click Please add microfilm requests.<sup>25</sup>

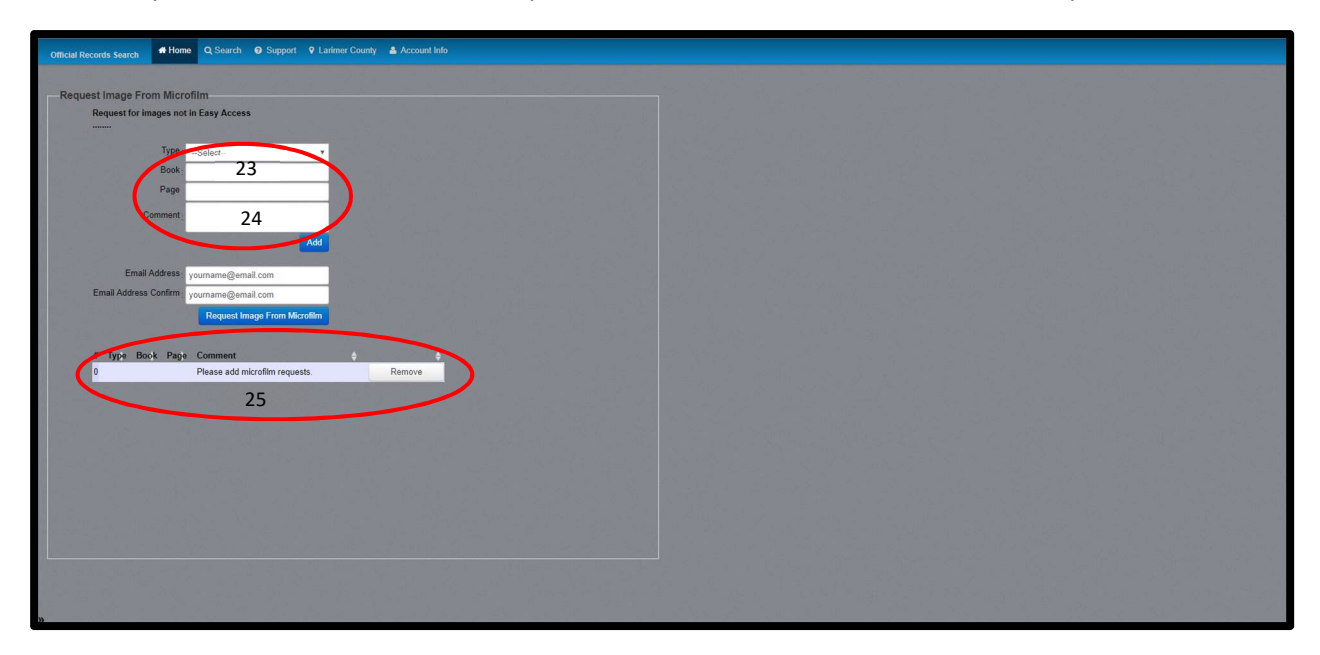

21. Once your list is complete, enter your email address and click Request Image from Microfilm<sup>26</sup>. A message will appear in red confirming your request has been emailed and you will receive a confirmation email that includes a list of the documents you have requested.

| Official Records Search                                                                                              |
|----------------------------------------------------------------------------------------------------|
|                                                                                                    |
| Request Image From Microfilm                                                                                         |
| Request for images not in Easy Access                                                                                |
| Your request has been emailed. Please allow for 3 to 5 business days for a response including 10 or fewer documents. |
| Type -Select v                                                                                                    |
| Book                                                                                                    |
| Page                                                                                                    |
| Comment .                                                                                                    |
|                                                                                                    |
| Email Address yourname@email.com                                                                                     |
| Email Address Confirm yourname@email.com 26                                                                          |
| Request Image From Microfilm                                                                                         |
|                                                                                                    |
| # Type Book Page Comment                                                                                             |
| U Please add microfilm requests. Kemove                                                                              |
|                                                                                                    |
|                                                                                                    |
|                                                                                                    |
|                                                                                                    |
|                                                                                                    |
|                                                                                                    |
|                                                                                                    |
|                                                                                                    |
|                                                                                                    |
|                                                                                                    |
| Microfilm Request E Registered Users x                                                                               |
| *                                                                                                    |

This email confirms a microfilm request made to Larimer.

The request by master account yourname@email.com

The following films where requested: 1 DocType: REAL ESTATE, Book: 1970, Page:63